V1.0

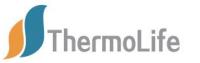

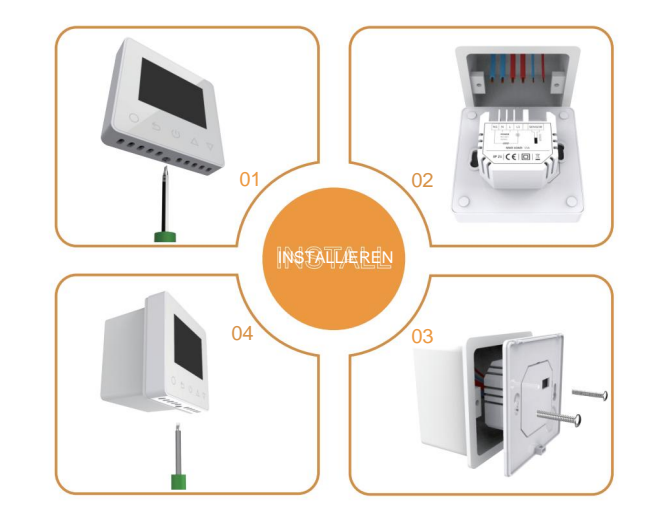

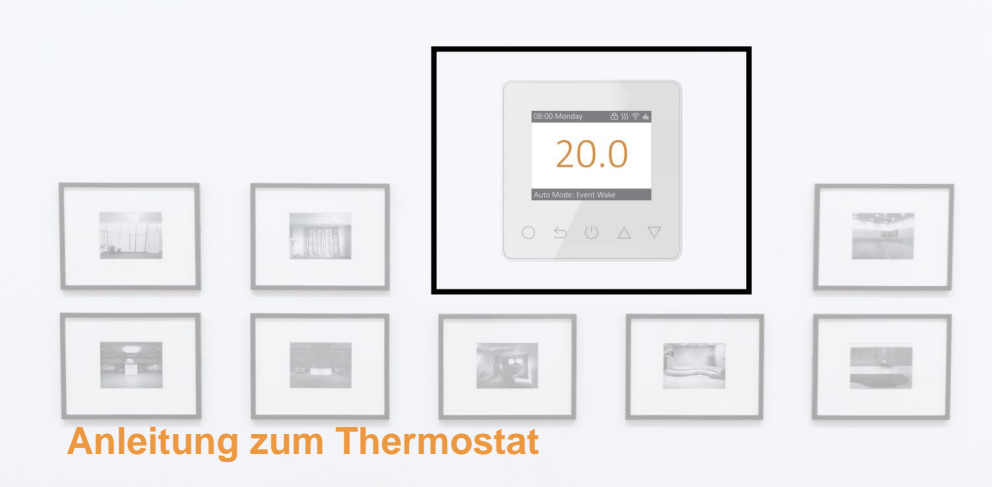

Leicht zu berühren, leicht warm

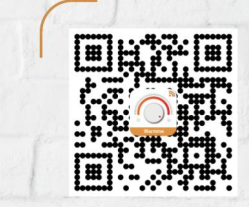

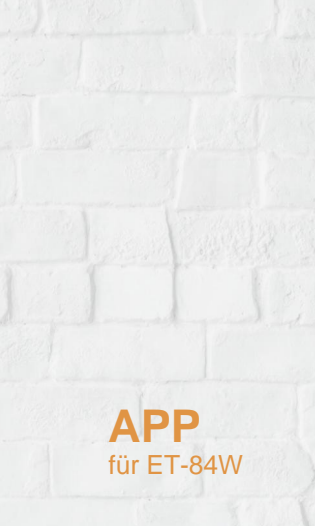

aledal

| 01 Einleitung                                      |                              |
|----------------------------------------------------|------------------------------|
| 01 02 Technische Daten                             |                              |
| 03 Installation.                                   |                              |
| 02 04 Verkabelungsanleitung                        |                              |
| 03 05 Thermostatsymbole.                           |                              |
|                                                    | 04 06 WLAN-Verbindung.       |
| 08.00 Monday 日が完成<br>2000<br>Auto Mode: Event Wake | 05 07 Funktion und Bedienung |

# EINFÜHRUNG

# "

Die Serie 84 ist ein intuitiv programmierbarer Thermostat zur Steuerung elektrischer Fußbodenheizungen oder Wasserheizsysteme. Es sorgt dafür, dass Ihr Zuhause eine angenehme Temperatur hat und gleichzeitig den Energieverbrauch minimiert. Installieren Sie die App auf Ihrem Smartphone, um das Heizsystem mit dem WLANoder ZigBee-Thermostat fernzusteuern.

### **TECHNISCHE SPEZIFIKATIONEN**

Versorgungsspannung: 85–265 VAC, 50/60 Hz Standby-Leistung: <1W <sup>Maximale Belastung: 16A</sup> IP-Klasse: IP21 Kabelspezifikation: ÿ2,5 mm<sup>2</sup>

### INSTALLATION

"

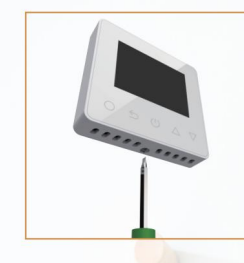

Schritt 1: Lösen Sie die Befestigungsschraube an der Unterseite des Thermostats, um an

die Frontplatte zu gelangen.

Schritt 2: Thermo anschließen -

stat gemäß der Verdrahtungsanleitung.

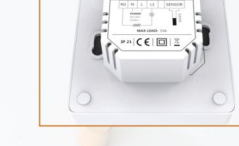

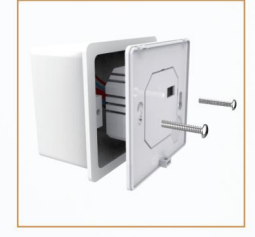

Schritt 3: Setzen Sie die Rückwand mit der mitgelieferten Halterung in die Wanddose ein Schrauben.

Schritt 4: Richten Sie den oberen Teil der Vorder- und Rückseite so aus, dass diese beiden Teile passen. Dann befestigen Sie sie mit einer Schraube.

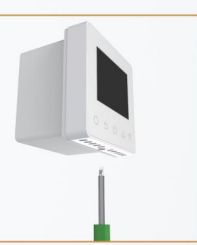

### VERKABELUNGSANLEITUNG

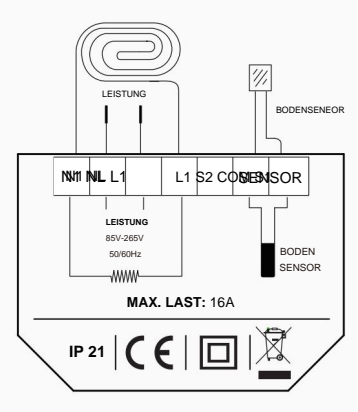

Vorschlag: Bitte halten Sie die maximale Last bei etwa 90 % von 16 A, um die Lebensdauer zu verlängern.

THERMOSTAT-SYMBOLE

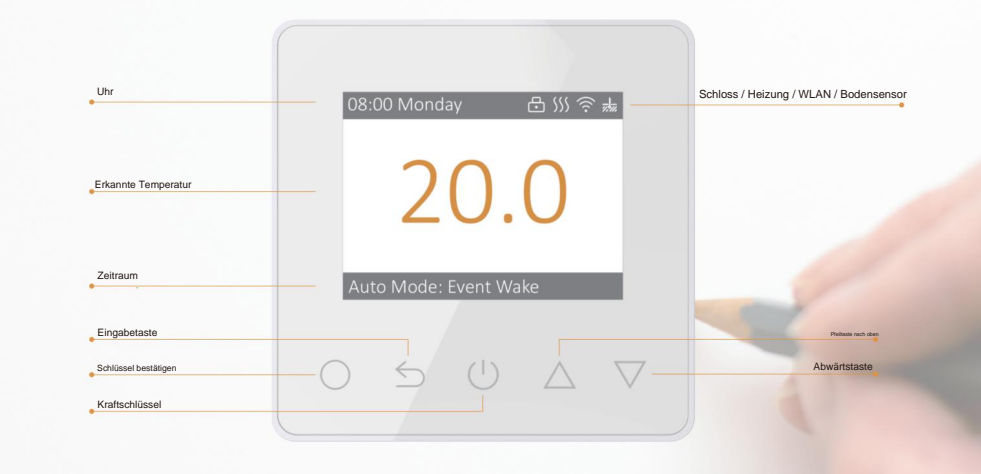

04

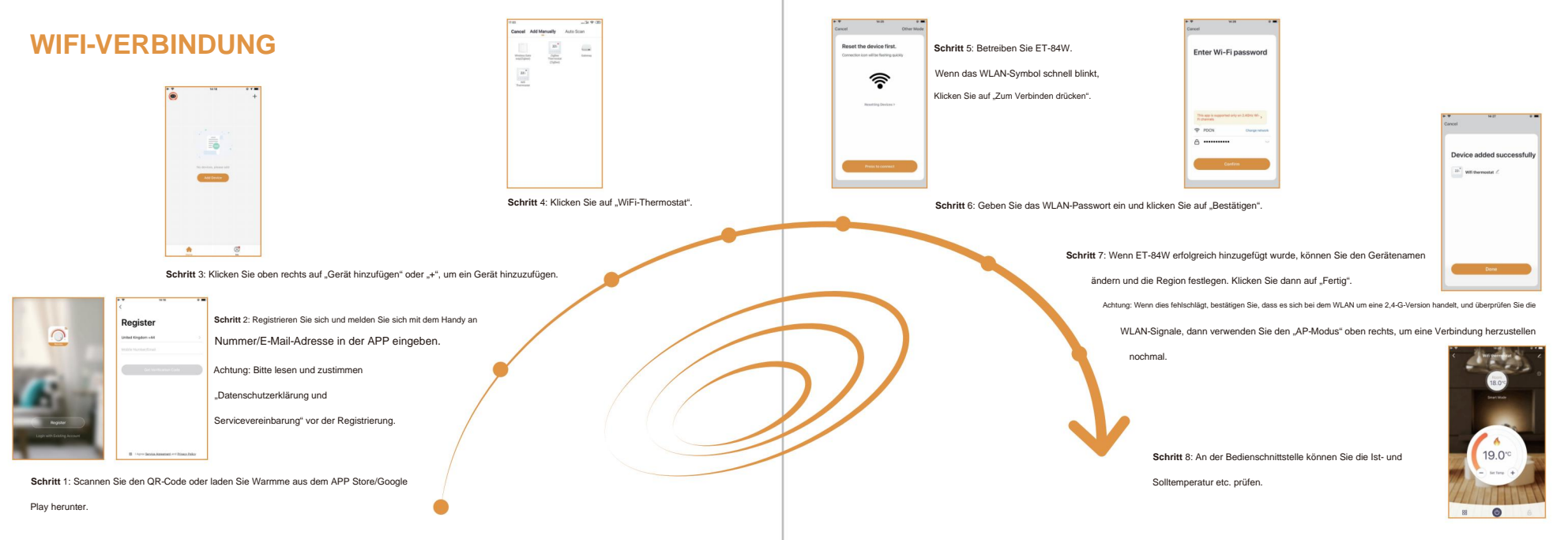

### **FUNKTION UND BETRIEB**

### 1 Ein/Aus

Drücken Sie () zum Ein-/Ausschalten.

Hinweis: Wenn der Frostschutz aktiv ist, hält der Thermostat die Frostschutztemperatur aufrecht

es ist aus.

### 2 Vorübergehende Übersteuerungstemperatur

Die temporäre Überschreibungstemperatur ist nur beim aktuellen Ereignis gültig und wird nicht gespeichert.

Drücken Sie auf der eigentlichen temporären Schnittstelle

 $\Delta$  abla um die vorübergehende Überbrückungstemperatur festzulegen.

Drücken Sie O zur Bestätigung und zurück zur eigentlichen temporären Schnittstelle

### 3 Tastensperre

Sperren Sie alle Tasten, um eine Änderung der Einstellungen zu verhindern.

Halten Sie auf der tatsächlichen temporären Schnittstelle gedrückt

3 Sekunden lang gedrückt, um alle Tasten zu sperren oder zu entsperren.

### 4 Helligkeit

 Ändern Sie die Helligkeit des Displays.

 Drücken Sie auf der tatsächlichen Temperaturobertläche, um Helligkeit

 Drücken Sie A. V auszuwählten.

 Drücken Sie O um die Helligkeit einzugeben .

Drücken Sie 🛆 🗸 um die Helligkeit einzustellen. Drücken Sie O um zur Einstellung zurückzukehren .

#### 5 Stellen Sie die Uhrzeit ein

\* Wenn es sich bei dem Thermostat um eine WiFi-/ZigBee-Version handelt, aktualisiert er die Uhrzeit automatisch, nachdem eine Verbindung zum Internet hergestellt wurde.

### 6 Urlaubsmodus

Im Urdaubanodus behält der Thermostat die eingestellte Temperatur bei, bis die Urdaubszeit endet.
Drücken Sie auf der eigenflichen temporatren Schnittstelle auf Drücken
Om um in den Modus zu wechseln.
Drücken Sie O um den Urdaubanodus auszuwählen .
Drücken Sie O um den Urdaubanodus auszuwählen .
Drücken Sie O um die Boiltemperatur einzugeben .
Drücken Sie O um die Solltemperatur einzugeben .
Drücken Sie O um die Solltemperatur einzugeben .
Drücken Sie O um die Solltemperatur einzugeben .
Drücken Sie O um die Solltemperatur einzugeben .
Drücken Sie O um die Solltemperatur einzugeben .
Drücken Sie O um die Solltemperatur einzugeben .
Drücken Sie O um die Solltemperatur einzugeben .

### 7 Hold-Modus

Im Hatemodus hät der Thermostat die eingestellte Temperatur, bis Sie desen Modus abbrechen. Drücken Sie auf der tatsächlichen Temperaturschnittistelle, um die Einstellung Aukturufen. Drücken Sie Our um in den Modus zu wechseln. Drücken Sie Our um die Solltemperatur einzugeben . Drücken Sie Our um die Solltemperatur einzugeben . Drücken Sie Our um die Solltemperatur einzugeben . Drücken Sie Our um zur eigentlichen temporaren Schnittstelle zurückzukehren.

#### 8 Einstellung bearbeiten

Mit der Bearbeitungseinstellung können Sie die Parameter festlegen und ändern. Wenn Sie den Auto-Modus wählen. Der Thermostat läuft entsprechend den Parametern von Edit Setting.

Drücken Sie auf der tatsächlichen Temperaturschnittstelle, um die Einstellung augurufen.

Drücken Sie , un Einstellung bearbeiten\* auszuwählen .

Drücken Sie O um den Tag einzugeben, wählen Sie "Tag auswählen".

Drücken Sie  $\Delta$   $\nabla$  um den Tag auszuwählen.

Drücken Sie O um "Ereignis auswählen" einzugeben.

Drücken Sie 🛆 🗸 um ein Ereignis auszuwählen.

Drücken Sie (), um die Startzeit-Stunde einzugeben.

Drücken Sie \Lambda 🗸 um die Startzeit-Stunde auszuwählen.

Drücken Sie O Geben Sie die Startzeit in Minuten ein.

Drücken Sie 🛆 🗸 um die Startzeit in Minuten auszuwählen.

| Drücken Sie | um die Solltemperatur einzugeben .                           |
|-------------|--------------------------------------------------------------|
| Drücken Sie | ∆ ∇ Temp. einstellen                                         |
| Drücken Sie | um zu "Ereignis auswählen" zurückzukehren .                  |
| Drücken Sie | O um zur eigentlichen temporären Schnittstelle zurückzukehre |

## Standardparameter

| Tag   | Aufwachen    | Verlassen    | Zurück       | Schlafen     |
|-------|--------------|--------------|--------------|--------------|
| Mo-Fr | 07:00 22,0°C | 08:30 19,0°C | 17:00 22,0°C | 22:00 19,0°C |
| Sa/So | 08:00 22,0°C | 08:30 22,0°C | 17:00 22,0°C | 22:00 19,0°C |

### 9 Erweiterte Einstellungen

Der Thermostat bietet erweiterte Einstellungen für verschiedene Sondersituationen. Diese werden normalerweise von Technikern bei der Erstinstallation festgelegt.

Drücken Sie auf der tatsächlichen Temperaturschnittsfelle, um "Erweiterte O "um die Einstellung aufzurufen. Drücken Sie 🛆 
and Einstellung" auszuwählen.

Drücken Sie O, um die erweiterten Einstellungen aufzurufen.

Auf jeden Parameter kann durch Drücken von zugegriffen werden

O und passen Sie die Werte nach Bedarf an.

### Erweiterte Einstellung

| NEIN. | Name                             | Standard | Bereiche                              |
|-------|----------------------------------|----------|---------------------------------------|
|       | Kalibrierung der Raumtemperatur  | 0,0°C    | -5,0°C – 5,0°C                        |
|       | Kalibrierung der Bodentemperatur | 0,0°C    | -5,0°C – 5,0°C                        |
|       | Frostschutzschalter              | AN       | AN AUS                                |
|       | Frostschutztemperatur            | 5,0°C    | 5,0°C – 15°C                          |
|       | Bodentemperaturbegrenzung        | 30°C     | 20,0 °C – 50 °C                       |
|       | Temperaturtoleranz               | 1,0°C    | 0,5 °C/1,0 °C/2,0 °C/3,0 °C           |
|       | °F/°C                            | °C       | °F/°C                                 |
|       | Sensorauswahl                    | Boden    | Etage/Zimmer/Beide                    |
|       | Zeitplan                         | 5+1+1    | 7/5+1+1                               |
| 10    | Ausgabeverzögerung               | 0S       | 0\$/30\$/60\$/90\$                    |
| 11    | Adaptive Funktion                | AUS      | AN AUS                                |
| 12    | Fenster öffnen                   | AUS      | AN AUS                                |
| 13    | Sprache                          | Englisch | Englisch/Deutsch/Spanisch/Französisch |
| 14    | Kraftset                         |          | 0W - 4500W                            |
| 15    | Energieverbrauch                 |          | -                                     |
| 16    | Werkseinstellungen zurückgesetzt | 0W       | NEIN JA                               |

1. Kalibrierung der Raumtemperatur: Kalibrieren Sie die vom Raumsensor erfasste Raumtemperatur.

2. Kalibrierung der Bodentemperatur: Kalibrieren Sie die vom Bodensensor erfasste Bodentemperatur.

384. Frostschutzfunktion: Mit dieser Option können Sie Ihre Pflanze und Ihr Haustier bei niedrigerer Temperatur wärmen. In einem Wasserheizsystem wird ein Einfrieren verhindert.

5. Bodentemperaturbegrenzung: Wenn Sie beide Sensoren wählen, muss die Bodentemperaturbegrenzung eingestellt werden, um den Boden zu schützen.

6. Temperaturtoleranz: Der Wert beträgt 1°C. Der Thermostat beginnt zu arbeiten, wenn die tatsächliche Temperatur 1 °C unter der eingestellten Temperatur liegt, und hört auf zu arbeiten, wenn die tatsächliche Temperatur 1 °C über der eingestellten Temperatur liegt. 7. °F/°C: °C und °F können ausgewählt werden.

#### 8. Sensorauswahl :

Bodensensor: Betrieb durch Bodensensor.

Raumsensor: Wird vom Raumsensor gesteuert.

Beide Sensoren: Betrieb durch Raumfühler mit Bodentemperaturbegrenzung.

9. Zeitplan: Wählen Sie einen wöchentlichen Zeitplan für die Bearbeitung aus. Es gibt 2 Möglichkeiten:

7: Jeder Tag von Mo bis So kann individuell eingestellt werden. 5+1+1: 5

Tage von Mo bis Fr haben die gleichen Ereignisse, Sa und So können individuell eingestellt werden.

10. Ausgangsverzögerung: Diese Option hilft Ihnen, einen unbeabsichtigten Betrieb beim Heizen zu vermeiden.

11. Adaptive Funktion: Nach mehrtägiger Installation und Nutzung sorgt die Adaptive Funktion dafür, dass die erforderliche Temperatur bereits erreicht ist, wenn das nächste Ereignis beginnt.

12. Fenster öffnen: Diese Funktion funktioniert nur, wenn der Raumsensor oder beide Sensoren ausgewählt sind. Der Thermostat mit dieser Funktion schaltet sich beim Öffnen des Fensters automatisch für 15 Minuten ab, da er erkennt, dass die Raumtemperatur sinkt.

13. Sprache: Es gibt vier Sprachen: Englisch/Deutsch/Spanisch/Französisch.

14&15. Leistungssatz und Energieverbrauch: Mit dieser Option können Sie die verschiedenen Daten eingeben, die zur Berechnung des

Energieverbrauchs verwendet werden. Nutzen Sie diese Informationen dann zur Berechnung des Stromverbrauchs.

16. Werksreset: Alle Parameter werden auf die Standardwerte zurückgesetzt.

13

# FEHLERBEHEBUNG

ABMESSUNG (MM)

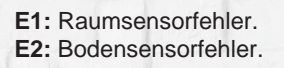

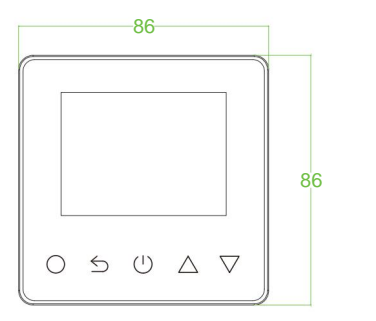

-16<del>-26</del>

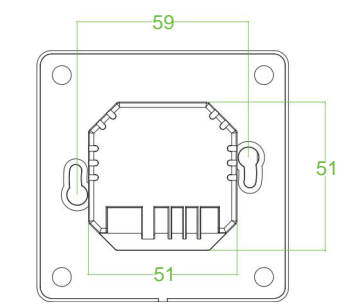

Machine Translated by Google